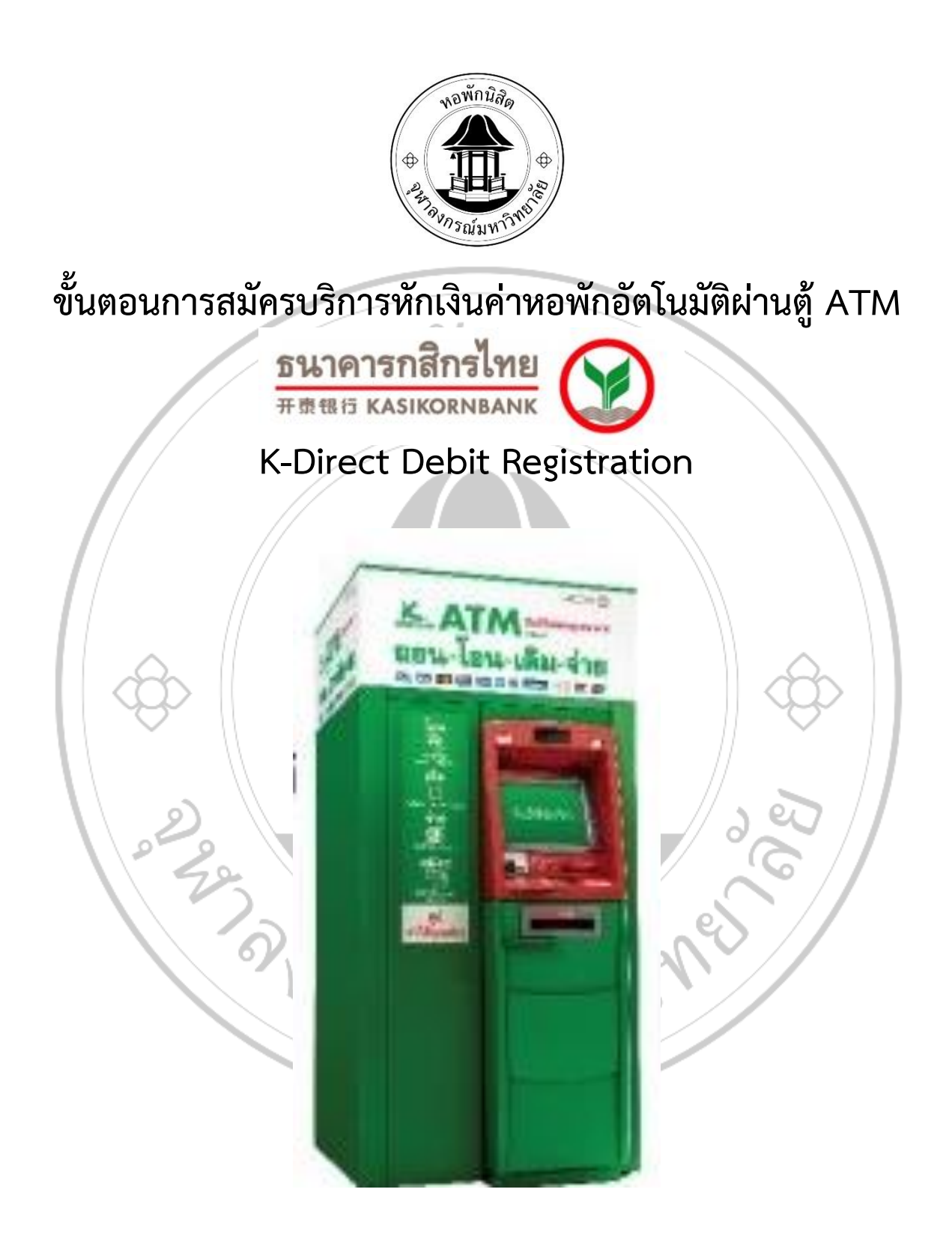

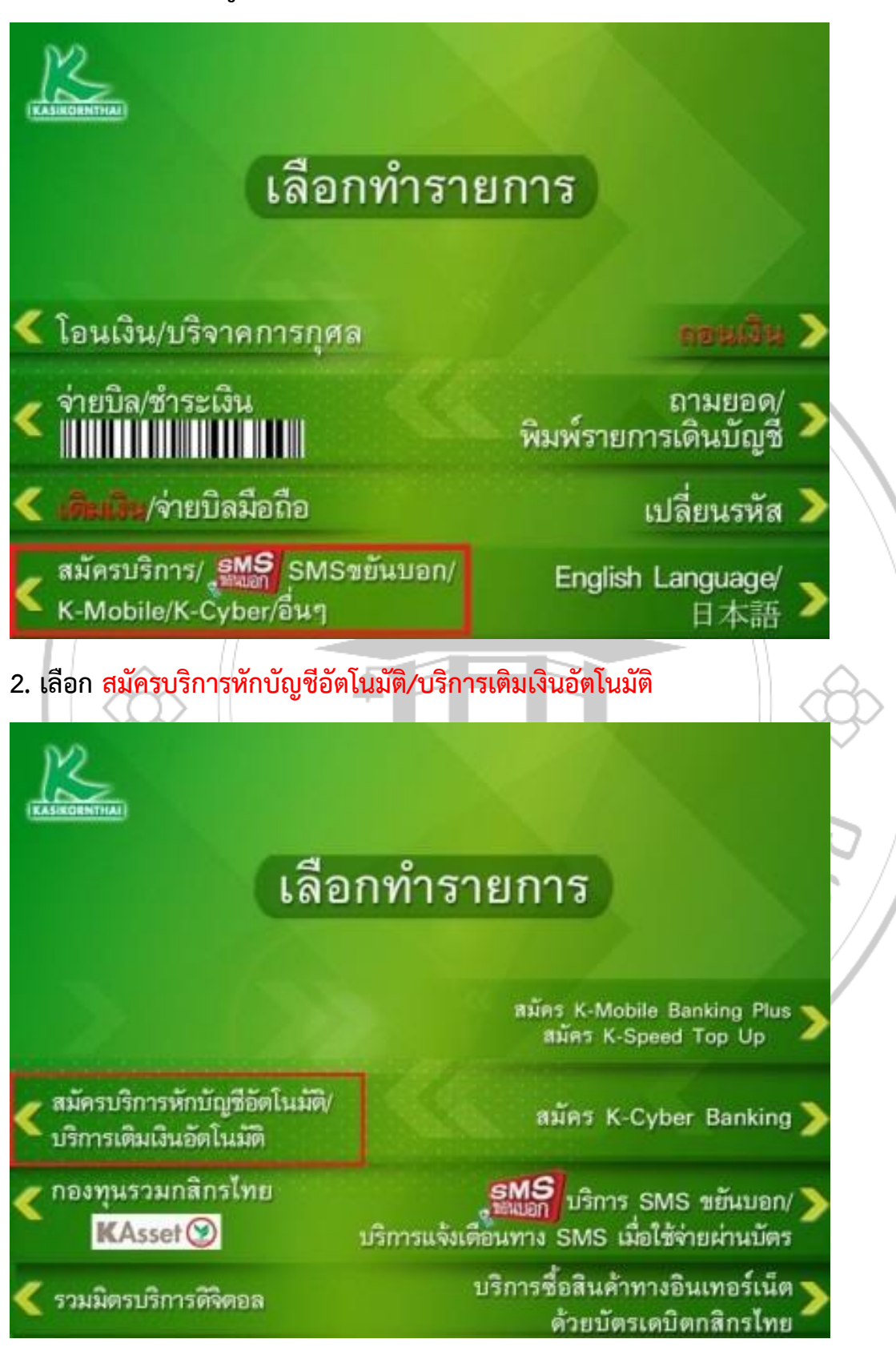

1. สอดบัตร ATM ที่ตู้ ATM ธนาคารกสิกรและเลือก <mark>สมัครบริการ/K-Mobile Banking/อื่นๆ</mark>

## 3. เลือก สมัครบริการหักบัญชีอัตโนมัติ

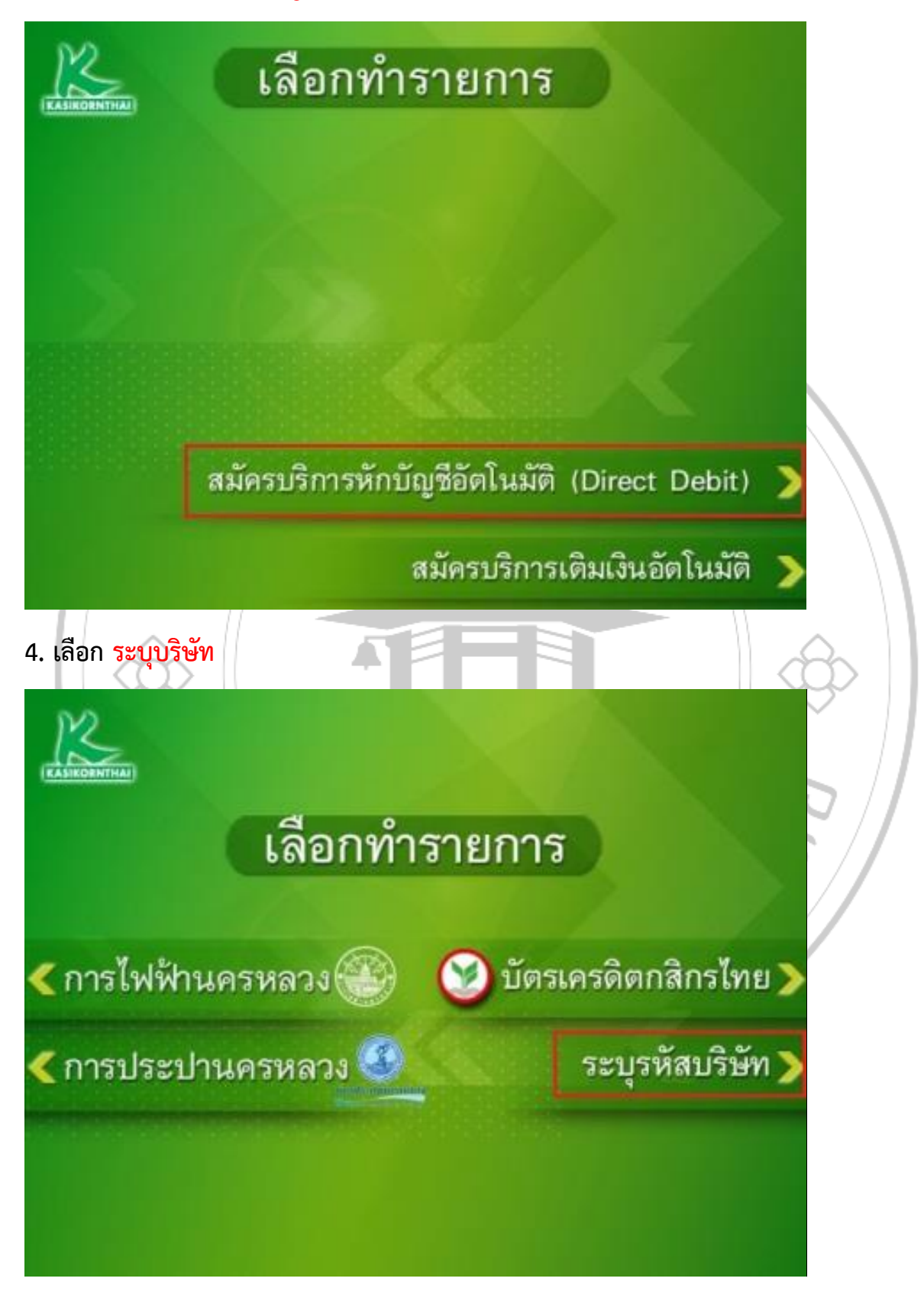

## 5. เลือก ประเภทบัญชี "ออมทรัพย์ "

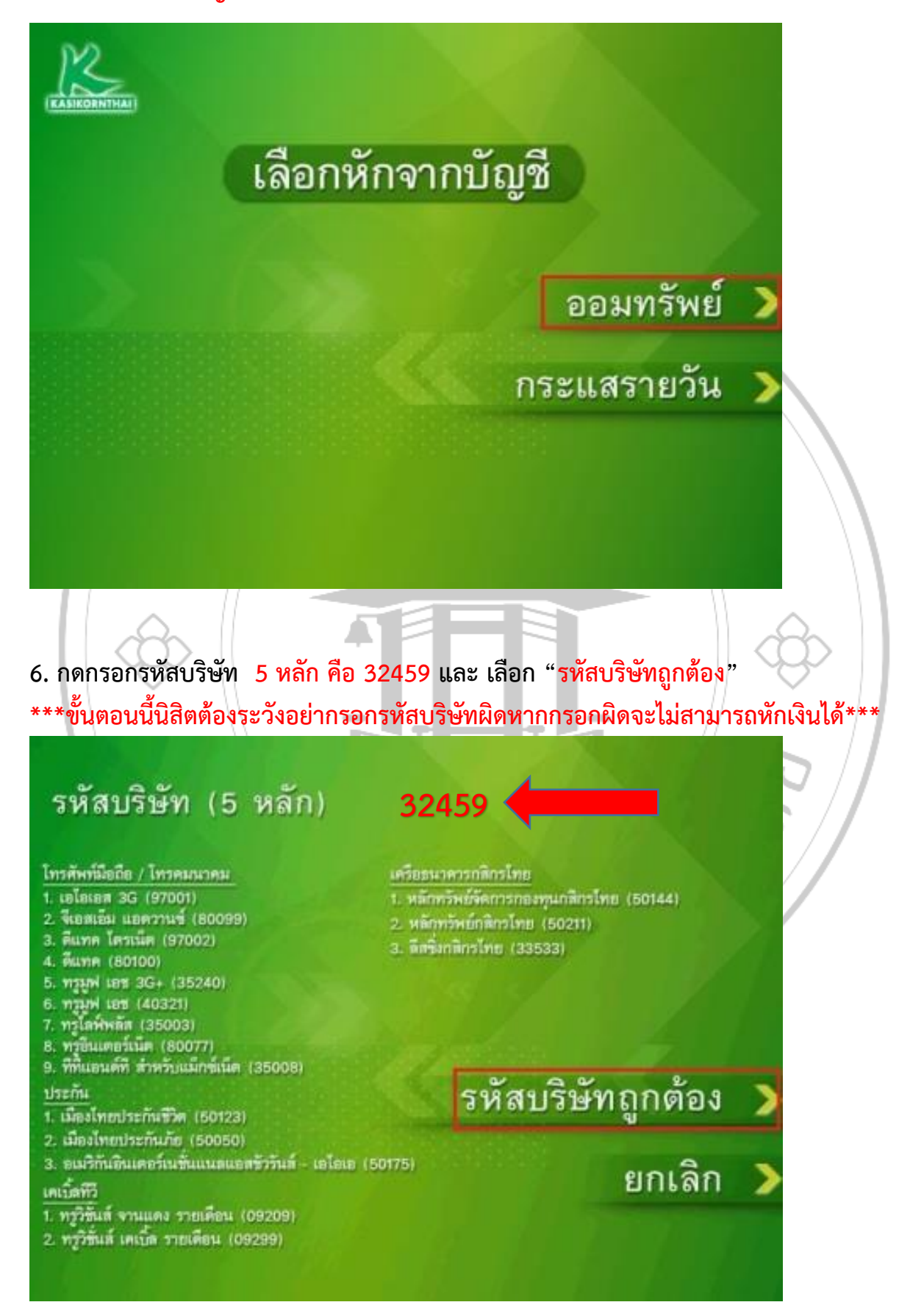

7. กดกรอกรหัสนิสิต 10 หลัก และเลือก "หมายเลขถูกต้อง"

\*\*\*ขั้นตอนนี้นิสิตต้องระวังอย่ากรอกรหัสนิสิตผิดหากกรอกผิดจะไม่สามารถหักเงินได้\*\*\*

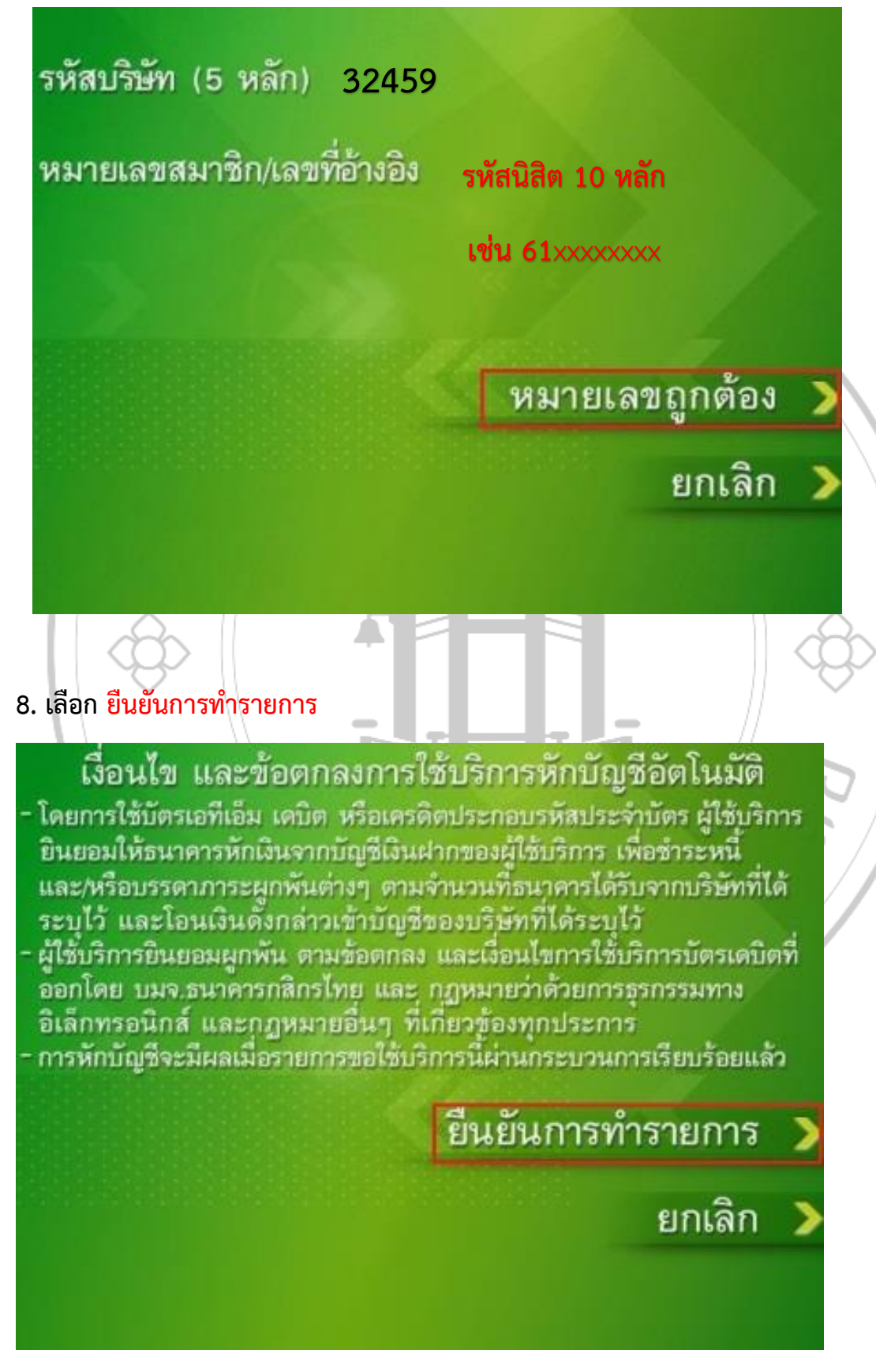

## 9. เลือก ยืนยันการทำรายการ

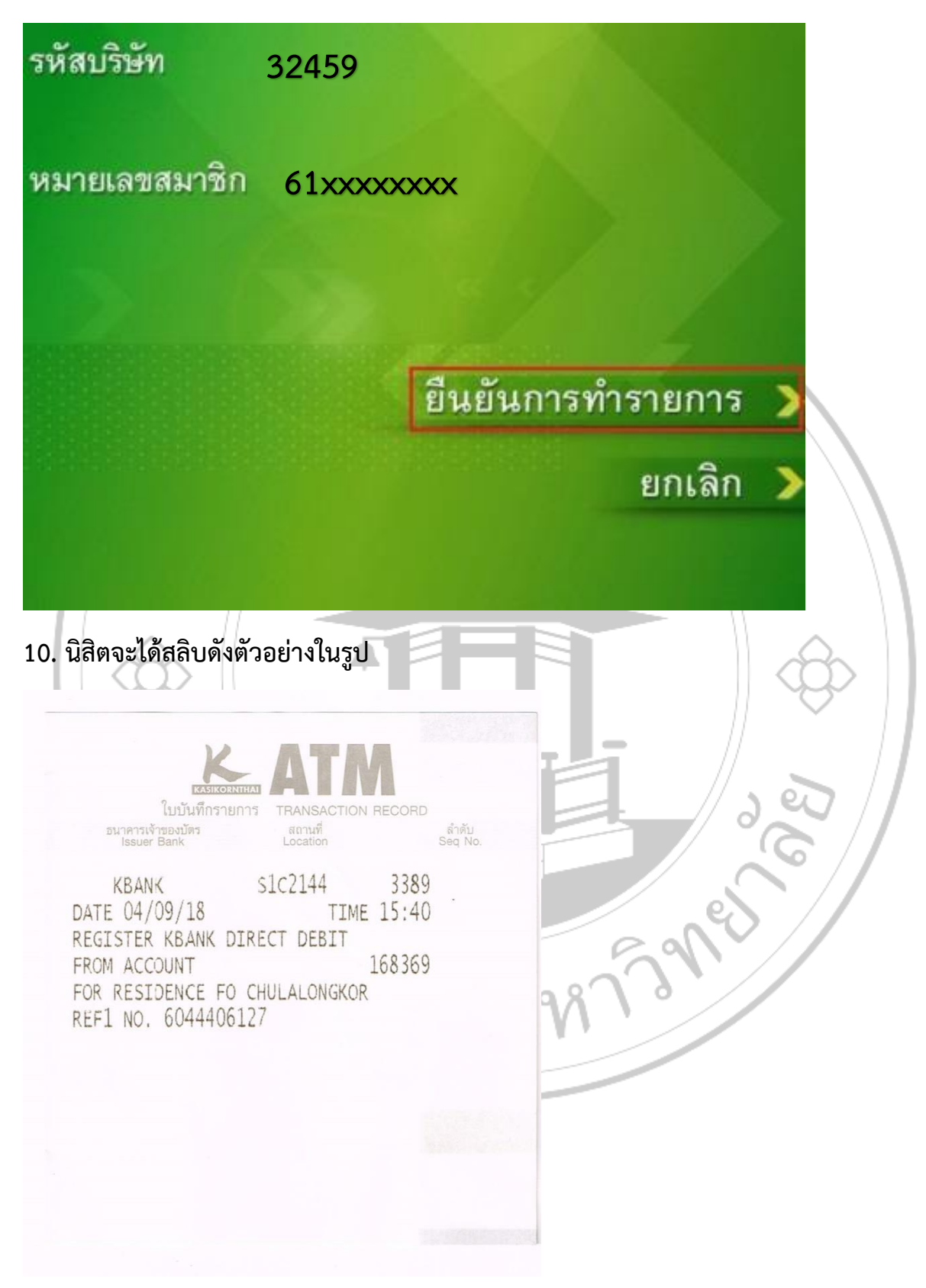